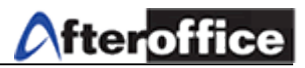

# Webstat

# This function provide the detail information of your company web page usage statistic. **Usage Statistics for lookafter.com**

Summary Period: Last 12 Months Generated 22-Nov-2005 01:13 MYT

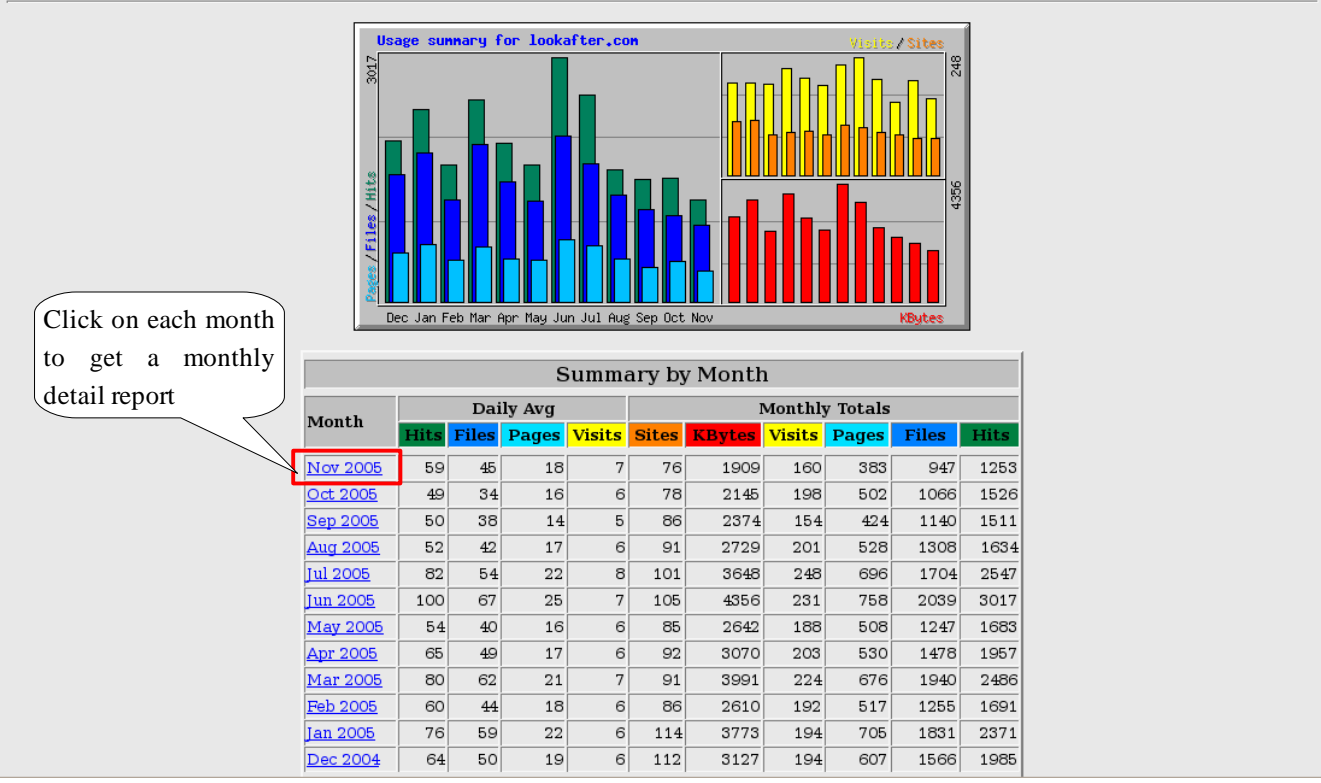

Figure 1

On the first page of Webstat, you will get a summary of the usage statistic for last 12 months. Click on any month and you will obtain a monthly report on:

- Daily Statistic
- Hourly Statistic
- URLs
- Entry
- Exit
- Sites
- Referrers
- Agents
- Country

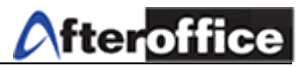

|                      | Monthly Statistics for Nov  | ember 2005 |      | ) |          |       |
|----------------------|-----------------------------|------------|------|---|----------|-------|
| Т                    | 'otal Hits                  |            | 1253 |   |          |       |
| Т                    | otal Files                  |            | 947  |   |          |       |
| You may select any T | 'otal Pages                 |            | 383  |   |          |       |
| desire report from T | otal Visits                 |            | 160  |   |          |       |
|                      | 'otal KBytes                |            | 1909 |   |          |       |
| the options here     | otal Unique Sites           |            | 76   |   |          |       |
| Т                    | otal Unique URLs            |            | 28   |   |          |       |
| Т                    | otal Unique Referrers       |            | 26   |   |          |       |
| т                    | otal Unique User Agents     |            | 51   |   |          |       |
|                      |                             | Avg        | Max  |   | The sur  | nmary |
| H                    | lits per Hour               | 2          | 116  | 7 | • of Mon | thly  |
| H                    | lits per Day                | 59         | 244  |   | Statisti | c     |
| F                    | iles per Day                | 45         | 179  |   |          |       |
| P                    | ages per Day                | 18         | 57   |   |          |       |
| V                    | 'isits per Day              | 7          | 17   |   |          |       |
| K                    | Bytes per Day               | 91         | 394  |   |          |       |
|                      | Hits by Response Co         | de         |      |   |          |       |
| C                    | ode 200 - OK                |            | 947  |   |          |       |
| C                    | ode 206 - Partial Content   |            | 4    |   |          |       |
| C                    | ode 301 - Moved Permanently |            | 1    |   |          |       |
| C                    | ode 304 - Not Modified      |            | 204  |   |          |       |
| C                    | ode 404 - Not Found         |            | 97   |   |          |       |

Click on the desired Month, and a page as below will be display (figure 2):

Figure 2

With these reports, Management will be able to perform:

- risk planning & analysis
- maintenance
- user performance report
- static analysis
- etc.

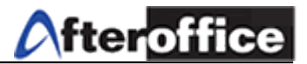

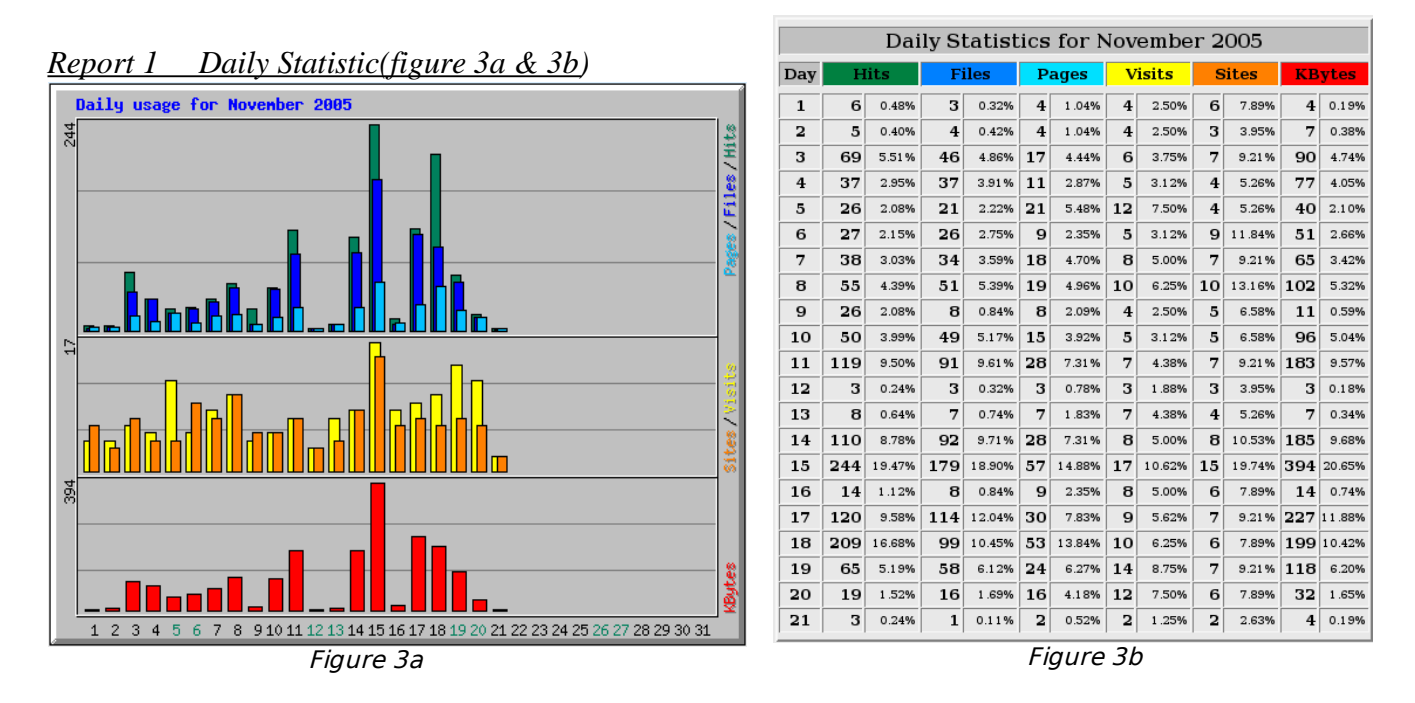

Figure 3a show the daily statistic in chart and figure 3b show in table view.

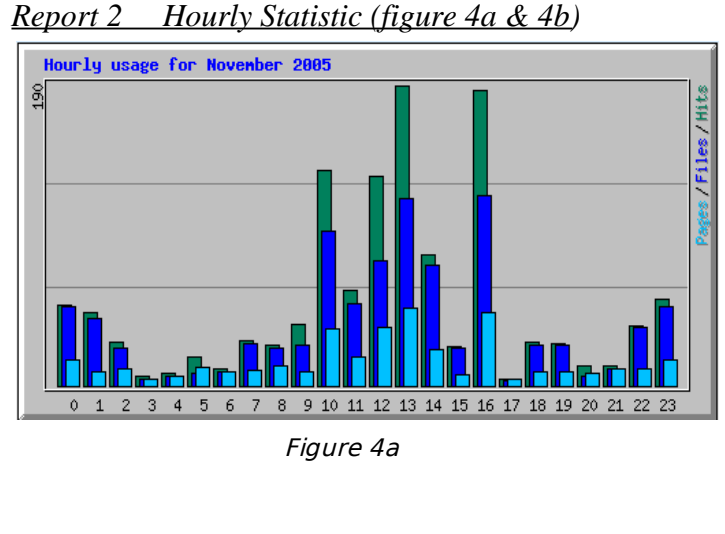

|     | Daily Statistics for November 2005 |        |       |        |       |        |        |        |    |        |        |        |
|-----|------------------------------------|--------|-------|--------|-------|--------|--------|--------|----|--------|--------|--------|
| Day | Hits                               |        | Files |        | Pages |        | Visits |        | S  | lites  | KBytes |        |
| 1   | 6                                  | 0.48%  | 3     | 0.32%  | 4     | 1.04%  | 4      | 2.50%  | 6  | 7.89%  | 4      | 0.19%  |
| 2   | 5                                  | 0.40%  | 4     | 0.42%  | 4     | 1.04%  | 4      | 2.50%  | 3  | 3.95%  | 7      | 0.38%  |
| 3   | 69                                 | 5.51%  | 46    | 4.86%  | 17    | 4.44%  | 6      | 3.75%  | 7  | 9.21%  | 90     | 4.74%  |
| 4   | 37                                 | 2.95%  | 37    | 3.91%  | 11    | 2.87%  | 5      | 3.12%  | 4  | 5.26%  | 77     | 4.05%  |
| 5   | 26                                 | 2.08%  | 21    | 2.22%  | 21    | 5.48%  | 12     | 7.50%  | 4  | 5.26%  | 40     | 2.10%  |
| 6   | 27                                 | 2.15%  | 26    | 2.75%  | 9     | 2.35%  | 5      | 3.12%  | 9  | 11.84% | 51     | 2.66%  |
| 7   | 38                                 | 3.03%  | 34    | 3.59%  | 18    | 4.70%  | 8      | 5.00%  | 7  | 9.21%  | 65     | 3.42%  |
| 8   | 55                                 | 4.39%  | 51    | 5.39%  | 19    | 4.96%  | 10     | 6.25%  | 10 | 13.16% | 102    | 5.32%  |
| 9   | 26                                 | 2.08%  | 8     | 0.84%  | 8     | 2.09%  | 4      | 2.50%  | 5  | 6.58%  | 11     | 0.59%  |
| 10  | 50                                 | 3.99%  | 49    | 5.17%  | 15    | 3.92%  | 5      | 3.12%  | 5  | 6.58%  | 96     | 5.04%  |
| 11  | 119                                | 9.50%  | 91    | 9.61%  | 28    | 7.31%  | 7      | 4.38%  | 7  | 9.21%  | 183    | 9.57%  |
| 12  | 3                                  | 0.24%  | 3     | 0.32%  | 3     | 0.78%  | 3      | 1.88%  | 3  | 3.95%  | 3      | 0.18%  |
| 13  | 8                                  | 0.64%  | 7     | 0.74%  | 7     | 1.83%  | 7      | 4.38%  | 4  | 5.26%  | 7      | 0.34%  |
| 14  | 110                                | 8.78%  | 92    | 9.71%  | 28    | 7.31%  | 8      | 5.00%  | 8  | 10.53% | 185    | 9.68%  |
| 15  | 244                                | 19.47% | 179   | 18.90% | 57    | 14.88% | 17     | 10.62% | 15 | 19.74% | 394    | 20.65% |
| 16  | 14                                 | 1.12%  | 8     | 0.84%  | 9     | 2.35%  | 8      | 5.00%  | 6  | 7.89%  | 14     | 0.74%  |
| 17  | 120                                | 9.58%  | 114   | 12.04% | 30    | 7.83%  | 9      | 5.62%  | 7  | 9.21%  | 227    | 11.88% |
| 18  | 209                                | 16.68% | 99    | 10.45% | 53    | 13.84% | 10     | 6.25%  | 6  | 7.89%  | 199    | 10.42% |
| 19  | 65                                 | 5.19%  | 58    | 6.12%  | 24    | 6.27%  | 14     | 8.75%  | 7  | 9.21%  | 118    | 6.20%  |
| 20  | 19                                 | 1.52%  | 16    | 1.69%  | 16    | 4.18%  | 12     | 7.50%  | 6  | 7.89%  | 32     | 1.65%  |
| 21  | 3                                  | 0.24%  | 1     | 0.11%  | 2     | 0.52%  | 2      | 1.25%  | 2  | 2.63%  | 4      | 0.19%  |

Figure 4b

Figure 4a show the hourly statistic in chart and figure 4b show in table view.

| Top 12 of 28 Total URLs |     |       |     |       |                             |       |       |          |               |                             |                       |
|-------------------------|-----|-------|-----|-------|-----------------------------|-------|-------|----------|---------------|-----------------------------|-----------------------|
| #                       | Hi  | its   | KB  | ytes  | URL                         |       |       |          |               |                             |                       |
| 1                       | 103 | 8.22% | 49  | 2.58% | L                           |       |       |          |               |                             |                       |
| 2                       | 63  | 5.03% | 42  | 2.22% | /header.html                |       |       |          |               |                             |                       |
| 3                       | 61  | 4.87% | 152 | 7.94% | /sidemenu.html              |       |       |          |               |                             |                       |
| 4                       | 57  | 4.55% | 97  | 5.06% | /mainpg.html                |       | Т     | Γop 10 α | of 28 T       | otal UF                     | RLs By KBytes         |
| 5                       | 46  | 3.67% | 47  | 2.44% | /css/default.css            | ш     |       |          |               |                             |                       |
| 6                       | 43  | 3.43% | 72  | 3.76% | /login/                     | #     |       | its      | КВ            | ytes                        | URL                   |
| 7                       | 16  | 1.28% | 34  | 1.76% | /memberlogin/               | 1     | 61    | 4.87%    | 152           | 7.94%                       | <u>/sidemenu.html</u> |
| 8                       | 13  | 1.04% | 9   | 0.49% | /b2blogin.htm               | 2     | 57    | 4.55%    | 97            | 5.06%                       | /mainpg.html          |
| 9                       | 12  | 0.96% | 26  | 1.37% | <u>/logistic_login.html</u> | 3     | 43    | 3.43%    | 72            | 3.76%                       | /login/               |
| 10                      | 6   | 0.48% | 20  | 1.02% | /com_profile.html           | 4     | 103   | 8.22%    | 49            | 2.58%                       | <u>L</u>              |
| 11                      | 5   | 0.40% | 10  | 0.53% | /contact us.html            | 5     | 46    | 3.67%    | 47            | 2.44%                       | /css/default.css      |
| 12                      | 3   | 0.24% | 7   | 0.35% | /live support.html          | 6     | 63    | 5.03%    | 42            | 2.22%                       | <u>/header.html</u>   |
|                         |     |       |     | 7     | 16                          | 1.28% | 34    | 1.76%    | /memberlogin/ |                             |                       |
| Figure 5a               |     |       |     |       | 8                           | 12    | 0.96% | 26       | 1.37%         | <u>/logistic_login.html</u> |                       |
|                         |     |       |     |       |                             | 9     | 6     | 0.48%    | 20            | 1.02%                       | /com_profile.html     |
|                         |     |       |     |       |                             | 10    | 5     | 0.40%    | 10            | 0.53%                       | /contact_us.html      |

### <u>Report 3 URLs (figure 5a & 5b)</u>

Figure 5a showed the top open URLs. Figure 5b showed top 10 open URLs in KB (kilobytes)

Figure 5b

|    | Top 10 of 10 Total Entry Pages |       |    |        |                          |  |  |  |  |  |  |  |
|----|--------------------------------|-------|----|--------|--------------------------|--|--|--|--|--|--|--|
| #  | Н                              | its   | ١  | Visits | URL                      |  |  |  |  |  |  |  |
| 1  | 103                            | 8.22% | 92 | 57.50% | L                        |  |  |  |  |  |  |  |
| 2  | 63                             | 5.03% | 14 | 8.75%  | /header.html             |  |  |  |  |  |  |  |
| 3  | 57                             | 4.55% | 11 | 6.88%  | /mainpg.html             |  |  |  |  |  |  |  |
| 4  | 43                             | 3.43% | 10 | 6.25%  | /login/                  |  |  |  |  |  |  |  |
| 5  | 61                             | 4.87% | 9  | 5.62%  | /sidemenu.html           |  |  |  |  |  |  |  |
| 6  | 12                             | 0.96% | 7  | 4.38%  | /logistic_login.html     |  |  |  |  |  |  |  |
| 7  | 16                             | 1.28% | 6  | 3.75%  | /memberlogin/            |  |  |  |  |  |  |  |
| 8  | 13                             | 1.04% | 5  | 3.12%  | /b2blogin.htm            |  |  |  |  |  |  |  |
| 9  | 5                              | 0.40% | 4  | 2.50%  | /contact_us.html         |  |  |  |  |  |  |  |
| 10 | 6                              | 0.48% | 2  | 1 .25% | <u>/com_profile.html</u> |  |  |  |  |  |  |  |

<u>Report 4 Entry (figure 6)</u>

figure 6 showed the top entry page of VO. Entry page means which page user usually login

Figure 6

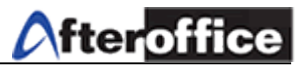

#### <u>Report 5 Exit (figure 7)</u>

| Top 10 of 11 Total Exit Pages |     |       |    |        |                      |  |  |  |  |  |  |
|-------------------------------|-----|-------|----|--------|----------------------|--|--|--|--|--|--|
| #                             | H   | its   |    | Visits | URL                  |  |  |  |  |  |  |
| 1                             | 103 | 8.22% | 51 | 32.08% | L                    |  |  |  |  |  |  |
| 2                             | 43  | 3.43% | 26 | 16.35% | /login/              |  |  |  |  |  |  |
| 3                             | 57  | 4.55% | 20 | 12.58% | /mainpg.html         |  |  |  |  |  |  |
| 4                             | 61  | 4.87% | 15 | 9.43%  | /sidemenu.html       |  |  |  |  |  |  |
| 5                             | 63  | 5.03% | 14 | 8.81%  | /header.html         |  |  |  |  |  |  |
| 6                             | 13  | 1.04% | 9  | 5.66%  | /b2blogin.htm        |  |  |  |  |  |  |
| 7                             | 16  | 1.28% | 9  | 5.66%  | /memberlogin/        |  |  |  |  |  |  |
| 8                             | 12  | 0.96% | 6  | 3.77%  | /logistic_login.html |  |  |  |  |  |  |
| 9                             | 6   | 0.48% | 4  | 2.52%  | /com_profile.html    |  |  |  |  |  |  |
| 10                            | 5   | 0.40% | 4  | 2.52%  | /contact_us.html     |  |  |  |  |  |  |

figure 7 showed the top exit page by user of VO. Exit page means which page user usually log out

Figure 7

### Report 6 Sites (figure 8a & 8b)

|    | Top 30 of 76 Total Sites |        |     |        |     |        |    |                    |                                                |  |  |
|----|--------------------------|--------|-----|--------|-----|--------|----|--------------------|------------------------------------------------|--|--|
| #  | H                        | lits   | Fi  | iles   | KB  | ytes   | V  | <mark>isits</mark> | Hostname                                       |  |  |
| 1  | 335                      | 26.74% | 223 | 23.55% | 447 | 23.44% | 10 | 6.25%              | tm.net.my                                      |  |  |
| 2  | 265                      | 21.15% | 189 | 19.96% | 419 | 21.97% | 10 | 6.25%              | 218.111.254.162                                |  |  |
| 3  | 66                       | 5.27%  | 50  | 5.28%  | 104 | 5.45%  | 30 | 18.75%             | msnbot.msn.com                                 |  |  |
| 4  | 44                       | 3.51%  | 22  | 2.32%  | 44  | 2.32%  | 1  | 0.62%              | 218.111.216.181                                |  |  |
| 5  | 44                       | 3.51%  | 42  | 4.44%  | 81  | 4.22%  | 2  | 1.25%              | 222.65.23.94                                   |  |  |
| 6  | 42                       | 3.35%  | 39  | 4.12%  | 72  | 3.79%  | 2  | 1.25%              | 58.33.226.190                                  |  |  |
| 7  | 42                       | 3.35%  | 42  | 4.44%  | 84  | 4.41%  | 1  | 0.62%              | 61-222-241-152.hinet-ip.hinet.net              |  |  |
| 8  | 33                       | 2.63%  | 23  | 2.43%  | 46  | 2.39%  | 1  | 0.62%              | 210.186.103.35                                 |  |  |
| 9  | 27                       | 2.15%  | 25  | 2.64%  | 54  | 2.84%  | 1  | 0.62%              | 218.111.105.82                                 |  |  |
| 10 | 26                       | 2.08%  | 2   | 0.21%  | 8   | 0.40%  | 1  | 0.62%              | 60.50.159.146                                  |  |  |
| 11 | 24                       | 1.92%  | 21  | 2.22%  | 45  | 2.36%  | 1  | 0.62%              | host81-146-37-97.btremoteinternet-dsl.bt.net   |  |  |
| 12 | 23                       | 1.84%  | 21  | 2.22%  | 44  | 2.31%  | 1  | 0.62%              | host-81-190-242-185.malbork.mm.pl              |  |  |
| 13 | 22                       | 1.76%  | 21  | 2.22%  | 43  | 2.26%  | 1  | 0.62%              | 192.133.129.155                                |  |  |
| 14 | 21                       | 1 .68% | 21  | 2.22%  | 42  | 2.20%  | 1  | 0.62%              | 60.188.99.82                                   |  |  |
| 15 | 21                       | 1.68%  | 21  | 2.22%  | 42  | 2.20%  | 1  | 0.62%              | dsl-del-static-088.234.95.61.touchtelindia.net |  |  |
| 16 | 19                       | 1 .52% | 16  | 1.69%  | 31  | 1.65%  | 16 | 10.00%             | sv-crawlfw3.looksmart.com                      |  |  |
| 17 | 14                       | 1.12%  | 14  | 1.48%  | 33  | 1.73%  | 1  | 0.62%              | 213.42.2.11                                    |  |  |
| 18 | 13                       | 1 .04% | 13  | 1.37%  | 30  | 1.56%  | 1  | 0.62%              | cod60-1-82-230-248-87.fbx.proxad.net           |  |  |
| 19 | 13                       | 1.04%  | 10  | 1.06%  | 24  | 1.24%  | 7  | 4.38%              | sv-crawl.looksmart.com                         |  |  |
| 20 | 12                       | 0.96%  | 12  | 1.27%  | 15  | 0.81%  | 11 | 6.88%              | 202.108.11.241                                 |  |  |
| 21 | 11                       | 0.88%  | 11  | 1.16%  | 18  | 0.93%  | 1  | 0.62%              | 213.42.2.26                                    |  |  |
| 22 | 10                       | 0.80%  | 10  | 1.06%  | 28  | 1.45%  | 1  | 0.62%              | 60-248-108-145.hinet-ip.hinet.net              |  |  |
| 23 | 8                        | 0.64%  | 4   | 0.42%  | 11  | 0.57%  | 4  | 2.50%              | pip-junon-vlan32.x-echo.com                    |  |  |
| 24 | 7                        | 0.56%  | 7   | 0.74%  | 8   | 0.42%  | 0  | 0.00%              | 60-248-108-142.hinet-ip.hinet.net              |  |  |
| 25 | 6                        | 0.48%  | 6   | 0.63%  | 15  | 0.78%  | 1  | 0.62%              | cache7-2.jed.isu.net.sa                        |  |  |
| 26 | 5                        | 0.40%  | 5   | 0.53%  | 4   | 0.21%  | 1  | 0.62%              | 213.42.2.25                                    |  |  |
| 27 | 4                        | 0.32%  | 3   | 0.32%  | 5   | 0.27%  | 1  | 0.62%              | 202.189.59.59                                  |  |  |
| 28 | 4                        | 0.32%  | 4   | 0.42%  | 6   | 0.33%  | 1  | 0.62%              | 66-194-6-12.gen.twtelecom.net                  |  |  |
| 29 | 4                        | 0.32%  | 4   | 0.42%  | 2   | 0.12%  | 4  | 2.50%              | 66-194-6-75.gen.twtelecom.net                  |  |  |
| 30 | 4                        | 0.32%  | 4   | 0.42%  | 6   | 0.33%  | 1  | 0.62%              | 66.35.253.170                                  |  |  |

Figure 8a showed all of the visited site by users

Figure 8a

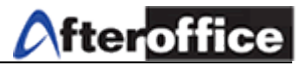

|    | Top 10 of 76 Total Sites By KBytes |        |        |        |     |        |          |        |                                              |  |  |  |  |
|----|------------------------------------|--------|--------|--------|-----|--------|----------|--------|----------------------------------------------|--|--|--|--|
| #  | # Hits Files                       |        | KBytes |        | V   | 'isits | Hostname |        |                                              |  |  |  |  |
| 1  | 335                                | 26.74% | 223    | 23.55% | 447 | 23.44% | 10       | 6.25%  | tm.net.my                                    |  |  |  |  |
| 2  | 265                                | 21.15% | 189    | 19.96% | 419 | 21.97% | 10       | 6.25%  | 218.111.254.162                              |  |  |  |  |
| 3  | 66                                 | 5.27%  | 50     | 5.28%  | 104 | 5.45%  | 30       | 18.75% | msnbot.msn.com                               |  |  |  |  |
| 4  | 42                                 | 3.35%  | 42     | 4.44%  | 84  | 4.41%  | 1        | 0.62%  | 61-222-241-152.hinet-ip.hinet.net            |  |  |  |  |
| 5  | 44                                 | 3.51%  | 42     | 4.44%  | 81  | 4.22%  | 2        | 1.25%  | 222.65.23.94                                 |  |  |  |  |
| 6  | 42                                 | 3.35%  | 39     | 4.12%  | 72  | 3.79%  | 2        | 1.25%  | 58.33.226.190                                |  |  |  |  |
| 7  | 27                                 | 2.15%  | 25     | 2.64%  | 54  | 2.84%  | 1        | 0.62%  | 218.111.105.82                               |  |  |  |  |
| 8  | 33                                 | 2.63%  | 23     | 2.43%  | 46  | 2.39%  | 1        | 0.62%  | 210.186.103.35                               |  |  |  |  |
| 9  | 24                                 | 1.92%  | 21     | 2.22%  | 45  | 2.36%  | 1        | 0.62%  | host81-146-37-97.btremoteinternet-dsl.bt.net |  |  |  |  |
| 10 | 44                                 | 3.51%  | 22     | 2.32%  | 44  | 2.32%  | 1        | 0.62%  | 218.111.216.181                              |  |  |  |  |
| _  |                                    |        |        |        |     |        | _        |        |                                              |  |  |  |  |

This table (figure 8b) show the spent of bytes (KB) while visiting those site

Figure 8b

## <u>Report 7 Referrers (figure 9</u>)

|    | Top 26 of 26 Total Referrers |        |                                                                               |  |  |  |  |  |  |  |
|----|------------------------------|--------|-------------------------------------------------------------------------------|--|--|--|--|--|--|--|
| #  | Н                            | its    | Referrer                                                                      |  |  |  |  |  |  |  |
| 1  | 337                          | 26.90% | http://www.lookafter.com/sidemenu.html                                        |  |  |  |  |  |  |  |
| 2  | 309                          | 24.66% | - (Direct Request)                                                            |  |  |  |  |  |  |  |
| 3  | 135                          | 10.77% | http://lookafter.com/sidemenu.html                                            |  |  |  |  |  |  |  |
| 4  | 125                          | 9.98%  | http://www.lookafter.com/header.html                                          |  |  |  |  |  |  |  |
| 5  | 91                           | 7.26%  | http://www.lookafter.com/mainpg.html                                          |  |  |  |  |  |  |  |
| 6  | 84                           | 6.70%  | http://www.lookafter.com/                                                     |  |  |  |  |  |  |  |
| 7  | 50                           | 3.99%  | http://lookafter.com/header.html                                              |  |  |  |  |  |  |  |
| 8  | 33                           | 2.63%  | http://lookafter.com/mainpg.html                                              |  |  |  |  |  |  |  |
| 9  | 30                           | 2.39%  | http://lookafter.com/                                                         |  |  |  |  |  |  |  |
| 10 | 11                           | 0.88%  | http://www.lookafter.com                                                      |  |  |  |  |  |  |  |
| 11 | 10                           | 0.80%  | http://www.lookafter.com./sidemenu.html                                       |  |  |  |  |  |  |  |
| 12 | 6                            | 0.48%  | http://lookafter.com                                                          |  |  |  |  |  |  |  |
| 13 | 5                            | 0.40%  | http://www.lookafter.com/com_profile.html                                     |  |  |  |  |  |  |  |
| 14 | 4                            | 0.32%  | http://www.lookafter.com./header.html                                         |  |  |  |  |  |  |  |
| 15 | 4                            | 0.32%  | http://www.lookafter.com/login/default.html                                   |  |  |  |  |  |  |  |
| 16 | 3                            | 0.24%  | http://www.lookafter.com.                                                     |  |  |  |  |  |  |  |
| 17 | 3                            | 0.24%  | http://www.lookafter.com./mainpg.html                                         |  |  |  |  |  |  |  |
| 18 | 3                            | 0.24%  | http://www.whois.sc/                                                          |  |  |  |  |  |  |  |
| 19 | 3                            | 0.24%  | http://www.whois.sc/lookafter.com                                             |  |  |  |  |  |  |  |
| 20 | 1                            | 0.08%  | http://db.afteroffice.com/biz/webB01/prd_dtl.xdb                              |  |  |  |  |  |  |  |
| 21 | 1                            | 0.08%  | http://lookafter.com/login                                                    |  |  |  |  |  |  |  |
| 22 | 1                            | 0.08%  | http://lookafter.com/login/                                                   |  |  |  |  |  |  |  |
| 23 | 1                            | 0.08%  | http://lookafter.com/login/default.html                                       |  |  |  |  |  |  |  |
| 24 | 1                            | 0.08%  | http://vo.afteroffice.com/cgi-bin/vo/SID150698352ofxjydkism472.rdmail.mail.vo |  |  |  |  |  |  |  |
| 25 | 1                            | 0.08%  | http://www.esolutions.com.my/default.htm                                      |  |  |  |  |  |  |  |
| 26 | 1                            | 0.08%  | http://www.google.co.uk/search                                                |  |  |  |  |  |  |  |

Figure 9

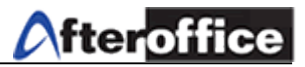

#### <u>Report 8 Agents (figure 10)</u>

|    | Top 15 of 51 Total User Agents |        |                                                               |  |  |  |  |  |  |  |
|----|--------------------------------|--------|---------------------------------------------------------------|--|--|--|--|--|--|--|
| #  | H                              | lits   | User Agent                                                    |  |  |  |  |  |  |  |
| 1  | 192                            | 15.32% | Mozilla/4.0 (compatible; MSIE 6.0; Windows NT 5.1; SV1)       |  |  |  |  |  |  |  |
| 2  | 152                            | 12.13% | Mozilla/4.0 (compatible; MSIE 6.0; Windows NT 5.1)            |  |  |  |  |  |  |  |
| З  | 134                            | 10.69% | Mozilla/4.0 (compatible; MSIE 6.0; Windows NT 5.1; SV1; .NET  |  |  |  |  |  |  |  |
| 4  | 80                             | 6.38%  | Mozilla/5.0 (X11; U; Linux i686; en-US; rv:1.7.10) Gecko/2005 |  |  |  |  |  |  |  |
| 5  | 76                             | 6.07%  | Mozilla/5.0 (Macintosh; U; PPC Mac OS X Mach-O; en-US; rv:1.7 |  |  |  |  |  |  |  |
| 6  | 69                             | 5.51%  | Mozilla/5.0 (Macintosh; U; PPC Mac OS X; en) AppleWebKit/416. |  |  |  |  |  |  |  |
| 7  | 66                             | 5.27%  | msnbot/1.0 (+http://search.msn.com/msnbot.htm)                |  |  |  |  |  |  |  |
| 8  | 64                             | 5.11%  | Mozilla/4.0 (compatible; MSIE 6.0; Windows 98)                |  |  |  |  |  |  |  |
| 9  | 44                             | 3.51%  | Mozilla/4.0 (compatible; MSIE 6.0; Windows NT 5.0; .NET CLR 1 |  |  |  |  |  |  |  |
| 10 | 42                             | 3.35%  | Mozilla/5.0 (Windows; U; Windows NT 5.1; zh-CN; rv:1.8) Gecko |  |  |  |  |  |  |  |
| 11 | 27                             | 2.15%  | Mozilla/4.0 (compatible; MSIE 6.0; Windows NT 5.0; DigExt; .N |  |  |  |  |  |  |  |
| 12 | 24                             | 1.92%  | Mozilla/4.0 (compatible; MSIE 5.0; Mac_PowerPC)               |  |  |  |  |  |  |  |
| 13 | 24                             | 1.92%  | Mozilla/4.0 (compatible; MSIE 6.0; Windows NT 5.0)            |  |  |  |  |  |  |  |
| 14 | 24                             | 1.92%  | Mozilla/5.0 (Windows; U; Windows NT 5.1; en-GB; rv:1.7.12) Ge |  |  |  |  |  |  |  |
| 15 | 23                             | 1.84%  | Mozilla/5.0 (Windows; U; Windows NT 5.0; pl-PL; rv:1.7.12) Ge |  |  |  |  |  |  |  |

figure 10 showed the top of use browsing application by user

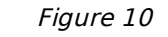

#### Report 9 Countries (figure 11a & 11b)

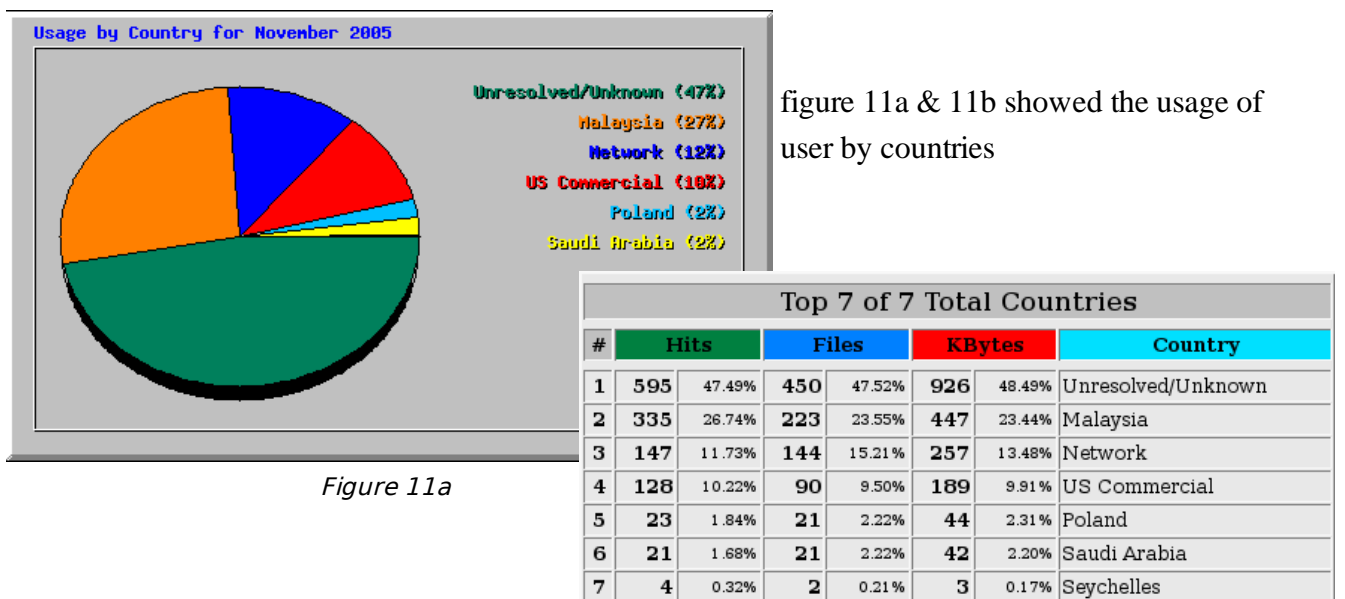

Figure 11b